# Telofax 6.2

Leverantörsregister för Windows 9x och Windows NT 4

| 🖶 Telofax 6.2 🛛 - [ d:\re               | egister/husreg.kdf ]                                                                                                    |
|-----------------------------------------|----------------------------------------------------------------------------------------------------|
| <u>Arkiv U</u> tskrifter Skick <u>a</u> | Eönsterdesign Inställningar Verktyg Hjälp                                                                                                    |
|                                         |                                                                                                    |
| Alla kategorier                         | •                                                                                                    |
| Företag                                 | Avt Telefon Kontaktman                                                                                                    |
| AB Blåkläder                            | 0325-100 35 Kenneth Eriksson                                                                                                    |
| AB Byggcoordinato                       | or 019-17 95 70 Lars-Göran Söderberg 🛁                                                                                                    |
| AB Byggcoordinate                       | nr? 010_17_05_70 Tere_Cören Söderhera                                                                                                    |
| AB Eskilstuna B                         |                                                                                                    |
| AB LSKIIStuna B                         | Företag VC-Konsult                                                                                                    |
| AB Gästriklands                         | Adress Sockerbruksgatan 14 4tr                                                                                                    |
| AB Idesta                               | Postade 118 42 STOCKHOLM                                                                                                    |
| AB Idesta                               | Prove Viete et STOCKHOLM                                                                                                    |
| AB Previa-Riksh                         | T L 010 C00 07 57                                                                                                    |
| AB Sigfr Anders:                        | Telenr. UTU-663 37 57 Faxnr. Jinget                                                                                                    |
| AB Svensk Anläg                         |                                                                                                    |
| AB Svensk Anläg                         |                                                                                                    |
| AB Svenska Sika                         | Kategori Adressreda specialversion                                                                                                    |
| Ab labula                               |                                                                                                    |
| ABR Fläkt Nord                          |                                                                                                    |
| ABB Fläkt Nord                          | Kontakter och information Leverantörsbedömning                                                                                                    |
| ABB Infosystem .                        |                                                                                                    |
| ABB Instalation                         | Kontaktmän Mobilnr. E-postadress                                                                                                    |
| ABB Installatio:                        | Rolf Jansson                                                                                                    |
| [▲]                                     | 2                                                                                                    |
| 2000-10-21 10:48 Kate                   | 3                                                                                                    |
|                                         |                                                                                                    |
|                                         |                                                                                                    |
|                                         | Avtal Avtalsinfo                                                                                                    |
|                                         | Information                                                                                                    |
|                                         |                                                                                                    |
|                                         |                                                                                                    |
|                                         |                                                                                                    |
|                                         |                                                                                                    |
| ĺ                                       | Image: Second second second |

### Innehållsförteckning

| SÅ HÄR FUNGERAR TELOFAX                  | 5  |
|------------------------------------------|----|
| INMATNING                                | 7  |
| ÄNDRA                                    | 8  |
| KOPIERA                                  | 9  |
| LEVERANTÖRSBEDÖMNING                     |    |
| UTSKRIFT                                 |    |
| REGISTERPOSTLISTA                        |    |
| DISTRIBUTIONSLISTA                       |    |
| TABELLER                                 | 14 |
| ETIKETTUTSKRIFT                          |    |
| STANDARDBREV                             |    |
| LÄNKAD UTSKRIFT                          | 17 |
| LÄNKAD UTSKRIFT MOT WORD 8.0 (OFFICE 97) |    |
| EDITERINGSBAR DDE-LÄNK                   | 21 |
| BOKMÄRKESHÖJD VID UTSKRIFT               |    |
| ADRESSLISTA OCH TELEFONLISTA             |    |
| ORDBEHANDLAREN                           | 24 |
| EXPORTERA DATA TILL ANDRA PROGRAM        | 27 |
| EXPORTERA TILL MICROSOFT OUTLOOK         |    |
| LOGGBOK FÖR LÄNKADE UTSKRIFTER           |    |
| FAX OCH E-POST                           |    |
| DELA FAXMODEM I ETT NÄTVERK              |    |
| FAXFUNKTION OCH EXCHANGE 5.0             |    |
| AVLÄGSNA FAX FRÅN FAXKÖN                 |    |
| RADERA POSTER                            |    |
| EGEN FÖNSTERDESIGN                       |    |
| ANVÄNDARINFORMATION                      |    |
| LISTA OFULLSTÄNDIGA POSTER               |    |
| REGISTERRAPPORT                          |    |

| WORDVERSION                                |    |
|--------------------------------------------|----|
| TECKENSTORLEK                              |    |
| SNABBKNAPPAR                               | 40 |
| ÖPPNA REGISTER                             | 41 |
| SPARA SOM                                  | 41 |
| ADDERA URVAL                               | 41 |
| LOGGFILENS PLATS                           | 42 |
| UPPGRADERINGAR, FEL OCH BUGFIXAR           | 43 |
| LÄSA IN FILER SKAPADE I TIDIGARE VERSIONER | 43 |
| EGEN UTSKRIFT                              | 43 |
| IMPORTERA DATA                             | 44 |
| KOMBINERAD SÄNDNING                        | 46 |
| SÖK                                        | 46 |
| EGEN LOGO                                  | 47 |
| HISTORIK                                   | 48 |

### Så här fungerar Telofax

#### Genom att välja en kategori ur en lista får Du alla poster tillhörande den kategorin i en annan lista, gör därefter ditt urval genom att markera för poster Du vill arbeta vidare med, det kan t ex gälla utskrifter eller fax.

I formulärets överkant finns olika undermenyer som ger tillträde till programmets alla funktioner, för vissa finns snabbknappar med en beskrivande etikett som visas när musen placeras över knappen (tooltip)

#### Hur Du väljer kategori

Välja en kategori kan du göra på två sätt, antingen använder du tab-tangenten för att markera kategorilistan och därefter skriva in den kategori du söker. Programmet letar hela tiden fram en kategori som passar för de inmatade bokstäverna och du kan även använda piltangenterna för att stega i listan, när Du funnit din kategori så trycker du på ENTER och alla posterna visas i stora listan.

Det går också bra att direkt förflytta sig i listan med piltangenterna eller med musen.

#### Hur Du väljer poster ur kategorin

Du väljer ut poster på tre sätt, antingen genom att klicka på en post eller så håller du ned **CTRL-knappen hela tiden och samtidigt** klickar av flera poster i listrutan längst ned.

Den andra typen av urval sker genom att trycka ned vänster musknapp och dra muspekaren över posterna i listrutan. Om du klickar på en ny kategori i listrutan så annuleras de tidigare valen.

#### Hur sorteras uppgifterna ?

Uppgifterna sorteras efter det fält som står först i stora listan (till vänster), det innebär att om en fönsterdesign är vald där t ex verksamhetsorten står först så sorteras uppgifterna så att de som inte har någon verksamhetsort angiven kommer att visas först för att följas i bokstavsordning de som har en ort angiven i posten.

Välj **Fönsterdesign** för att ändra visningen av information i det stora fönstret. Det finns 8 st förvalda tabelltyper och möjlighet att skapa en egen tabell.

För att få ytterligare information om en post så dubbelklickar du på den eller trycker på **Granska** Trycker du på **Återställ** så frigör du alla markerade poster och kan därefter välja igen.

Den kraftigaste funktionen finns i en datalänk med Microsoft Word. Med den kan du skriva ut hela dokument med namn och adresser placerade där du själv vill. Uppgifter om namn osv hämtas från registret och appliceras i dokumenten som därefter skrivs ut med automatik. Du kan även välja att sända dokumenten med fax eller Epost direkt från Telofax.

Läs mer om detta i avsnittet Länkad utskrift och Fax och Epost

### Nytt register

När du vill skapa ett nytt register väljer du **Arkiv**, **Öppna/Skapa** du behöver inte ange någon filändelse, det sköter programmet om.

Om du anger ett existerande register som nytt så händer inget mer än att det registret aktiveras. Det är alltså ingen risk att radera ett register genom att öppna det som nytt.

| ppna eller s                                    | kapa registe    | ſ                                       |   |                                   | ?                       |
|-------------------------------------------------|-----------------|-----------------------------------------|---|-----------------------------------|-------------------------|
| Letaj:                                          | 😋 Windows       |                                         | - |                                   | 8-8-<br>5-6-<br>6-6-    |
| A5w_data<br>All Users<br>Application<br>CatRoot | Data            | Config<br>Cookies<br>Crystal<br>Cursors |   | Forms<br>Help<br>Inf<br>Installer |                         |
| Command                                         |                 | Fonts                                   |   | Java<br>Media                     |                         |
| il <u>n</u> amn:                                | lasse.kdf       |                                         |   |                                   | <u>Ö</u> ppna           |
| ilformat:                                       | Datafiler (*.ko | lf)                                     |   |                                   | Avbryt<br><u>Hj</u> älp |

### Inmatning

Klicka på **Ny post** knappen i raden till höger för att få fram inmatningsformuläret. Vid inmatning av posterna så använder du tabknappen för att stega mellan inmatningsfälten (den är oftast belägen till vänster på tangentbordet och har "tab" eller ett par pilar på sig). (backa gör du med shift + tab).Du kan även använda musen men det går betydligt långsammare.

När du kommer fram till inmatningsrutan för kategori så kan du antingen skriva in en kategori eller välja att hämta en av de som har matats in tidigare. För att göra det så stegar du ned i listan till önskad kategori ,du trycker sen på Tab och kan fortsätta inmatningen i nästa ruta.

Du behöver inte bry dig om justera eventuella tomrum i början på raderna , det tar programmet hand om när det lagrar posten. Kryssa i rutan "rensa inte vid spara" för att behålla fältens text mellan skrivning till registret, bra om man ska knappa in många poster som är lika.

Om flera nästan identiska poster skall matas in så underlättas det genom att markera i kryssrutan "rensa ej vid spara"

Du kan även klippa ut en kopia på en post i granska-läget och klistra in den genom att trycka på klistra in och sen ändra det som behövs för att den skall passa.

| 📷 Inmatning av ny post        |                    |                      |                                     | ×             |
|-------------------------------|--------------------|----------------------|-------------------------------------|---------------|
| Företag<br>Adress             |                    |                      | <u> </u>                            |               |
| Postadr.                      |                    |                      | - 3                                 | 3             |
| Org.nr.                       | Verks.ort          |                      | ~~~~~~~~~~~~~~~~~~~~~~~~~~~~~~~~~~~ |               |
| Telenr.                       | Faxnr.             |                      |                                     |               |
|                               |                    |                      |                                     |               |
|                               |                    |                      |                                     |               |
| ( <u></u> ).                  | 1                  |                      |                                     |               |
| Kontakter och information     | ntörsbedömning     |                      |                                     |               |
| Kontaktmän                    | ki shii uu         | Enastadaaa           |                                     |               |
| Kuniakunan                    | Mobil.nr           | E-postadress         |                                     | _             |
|                               |                    | -i                   |                                     | -             |
|                               |                    | -í                   |                                     | _             |
|                               | i i                | -í                   |                                     | _             |
| Avtal Avtalsinfo              |                    |                      |                                     |               |
|                               |                    |                      |                                     |               |
| Information                   | Kategori           |                      |                                     |               |
|                               | Konsult            |                      |                                     | _             |
|                               | Program<br>Program | merare<br>utveckling |                                     | <b>-</b>      |
|                               | Projekte           | ring                 |                                     | -             |
| ☐ Bensa inte fälten vid spara |                    |                      |                                     |               |
|                               | <u>Hj</u> älp      | <u>S</u> para        | <u>K</u> listra in                  | <u>L</u> ämna |

### Ändra

När du skall ändra en post så välj **Granska** eller dubbelklicka på en post, har du flera poster markerade måste du hålla CTRL tangenten nedtryckt samtidigt som du dubbelklickar på posten.

| i orectag               | Testföretaget                                  |                                                 |                   |         |
|-------------------------|------------------------------------------------|-------------------------------------------------|-------------------|---------|
| 🏳 Adress                | Stora gatan 23                                 |                                                 |                   |         |
| Postadr.                | 890 65 BRASTAD                                 |                                                 |                   |         |
| Org.nr.                 | 658700-3456                                    | Verks.ort Hela la                               | andet             |         |
| Telenr.                 | 08-345 678 99                                  | Faxi                                            | nr. 08-657 67 344 |         |
| Kategori                | Konsult                                        |                                                 |                   |         |
| ntakter och information | Leverantörsbedör                               | nning                                           |                   |         |
| Kontaktmän              |                                                | Mobilnr.                                        | E-postadress      |         |
| Nils Nilsson            |                                                | 070-45 6789                                     | nisse@testf.se    |         |
|                         |                                                |                                                 |                   | 2       |
|                         |                                                |                                                 |                   |         |
|                         |                                                |                                                 |                   | A 1     |
|                         |                                                | 1                                               |                   |         |
| Av<br>Informatio        | tal LOK Avtak<br><sup>n</sup> Anlitad vid Stad | sinfo Se pärm 24 flik<br>skärneprojektet -2000  | 4                 | <u></u> |
| Av<br>Informatio        | tal LOK Avtak<br>n Anlitad vid Stad            | sinfo Se pärm 24 flik<br>skärneprojektet -2000  | 4                 |         |
| I<br>Av<br>Informatio   | tal LOK Avtal:<br>n Anlitad vid Stad           | sin fo Se pärm 24 flik<br>skärneprojektet -2000 | 4                 |         |

I nedre vänstra kanten finns fyra knappar som kan användas för att stega i registret. Snabbtangenter är : F7 bakåt, F8 framåt, Shift + F7 början och shift + F8 slutet.

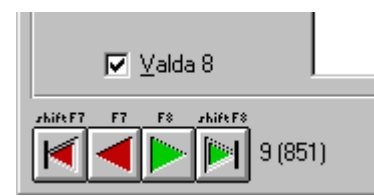

I kryssrutan längs ned till vänster ser du vilka poster som är markerade, ändra genom att kryssa i rutan. De poster som blivit markerade här är även markerade i listan när du återvänder. Väljer du **Radera** så måste du bekräfta raderingen innan radering utförs.

| E-postadress |          |
|--------------|----------|
|              |          |
|              | 2        |
|              | 3        |
|              | <u>4</u> |

Det är alltid den kontaktman som står längst upp som kommer med på de vanligaste utskrifterna (etiketter mm), för att ändra kontaktman mot någon längre ned så trycker du på knappen till höger om den kontaktman som du önskar sätta som aktiv. Programmet skiftar då plats på kontaktmännen, du måste spara posten för att ändringen ska gälla.

Du kan även kopiera en post och sedan klistra in den i inmatningsläget genom att klicka på kopieraknappen.

### Kopiera

Kopia på en post kan du göra när du har granskaformuläret framme, knappen du skall trycka på heter **Kopiera**.

När du kopierar så bildas det två typer av kopior, den ena innehåller namn, adress och kontaktman samt telefon och faxnummer och kan klistras in i alla andra Windowsapplikationer med klistra in eller Ctrl + V.

#### Kopiera och klistra in i Telofax

Den andra typen är en komplett kopia av hela posten och kan endast klistras in i inmatningsformuläret i *Telofax*, det är användbart om du vill ändra i en befintlig post och spara den som ny.

Så här gör du, i granskaformuläret klickar du på *kopiera*, lämna formuläret och klicka på *ny*, klicka på *klistra in*. Du får nu en fråga om leverantörsbedömningen också ska klistras in.

#### Kopiera och klistra in i andra Windowsprogram

Snabbaste sättet att kopiera och klistra in är att ha både målprogram och Telofax igång samtidigt, gör på följande sätt:

Kopiera en post i *Telofax* och växla över till målprogrammet genom att hålla ned ALT-knappen och samtidigt stega genom alla aktiva program med TAB-knappen. När du kommit fram till ikonen för målprogrammet så släpper du bara ALT-knappen.

Ställ markören där du vill ha in kopian och tryck på CTRL +V.

Du kan förstås använda Redigera Klistra in som vanligt i ordbehandlaren eller vilket program du nu använder.

### Leverantörsbedömning

I Telofax har du möjlighet att värdera en bedömning av leverantörer beroende på projektets egenskaper. När du ska välja ut leverantörer till ett projekt anger du hur olika egenskaper skall värderas (viktas).

För varje enskild leverantör poängsätts sju olika egenskaper. Detta sker vid inmatning av ny post. Förändras egenskaperna senare görs en ny bedömning av leverantören och uppgifterna ändras genom att i gå in i granska och klicka på fliken leverantörsbedömning.

Som du ser i bilden nedan finns *Poängen* som är knutna till leverantören, *Vikt* som är din aktuella viktningsfaktor och resultatet som är en multiplikation av de båda faktorerna.

Vikt ändrar du centralt (under inställningar) varje gång du vill förändra urvalet t ex vid olika typer av projekt.

| matning av n     | y post        |                      |              |           |              |            |          |
|------------------|---------------|----------------------|--------------|-----------|--------------|------------|----------|
| Företag          | Testföretage  | ŧ                    |              |           |              |            |          |
| Adress           | Stora gatan : | 23                   |              |           |              |            |          |
| Postadr.         | 890 65 BRA    | STAD                 | 17925        |           |              | ~{         | <b>S</b> |
| Org.nr.          | 658700-345    | 6 Ve                 | erks.ort Hel | a landet  |              |            | ~        |
| Telenr.          | 08-345 678 9  | 99                   |              | Faxnr. 08 | 3-657 67 344 |            |          |
| ntakter och info | mation Leve   | erantörsbed<br>Poäng | iomning      | Besultat  |              |            |          |
|                  | -<br>Kvalitet | 3                    | 2            | 6         | <u>.</u>     |            |          |
|                  | Teknik        | 3                    | 1            | 3         |              |            |          |
|                  | Tider         | 2                    | 2            | 4         |              |            |          |
|                  | Samarbete     | 3                    | 2            | 6         |              |            |          |
|                  | Ekonomi       | 2                    | 2            | 4         |              |            |          |
|                  | Miljö         | 2                    | 0            | 0         |              | Bedömn.dat | Sign.    |
|                  | Avlämnande    | 3                    | 1            | 3         |              | 20001010   | ST       |
|                  | Ananinariae   |                      |              |           | -            |            |          |
|                  | Avianinariae  |                      | Sum          | na: 26    |              |            |          |

I leverantörsbedömningen kan du mata in belopp mellan 0 och 99.

#### Tips!

0=Dålig

1=Uppfyller grundkrav

2=Bra

3=Mycket bra

För att enkelt kunna välja rätt leverantör ställer du in din fönsterlayout så att du ser just det du vill se och sortera efter. Det gör under *utforma egen tabell* i inställningar.

| Wordversion   Kombinerad sändning   Levo<br>itorlek och avstånd   Användaruppgifter   Lo                      | erantörsbedömning  <br>oggfilens plats Utforma egen tabell                                           |                |
|----------------------------------------------------------------------------------------------------|----------------------------------------------------------------------------------------------------|----------------|
| Registerfält<br>Adress<br>Avlämnande<br>Avtal<br>Avtalsinformation<br>Bed.dat<br>Ekonomi<br>Faxnr.<br>Faxnr.2 | Tabelldesign<br>Företag<br>Miljö<br>Summa<br>Postadress<br>Kontaktman 1<br>Kontaktman 1 e-postadress | uppåt<br>nedåt |
| Du kan dubbelklicka på fältnamnen för<br>att förflytta dem mellan listorna                                    |                                                                                                    |                |

#### Anpassa urvalet mot projektets krav

Här viktar du de olika egenskaperna så att det passar ditt projekt. Är det t ex ett tekniskt komplicerat projekt där vi även vill fokusera på miljön så anger du högre värden för dessa egenskaper o s v.

När du lämnar formuläret kommer Telofax att rangordna dina leverantörer efter din layout.

#### OBS! Telofax rangordnar bara de egenskaper som finns på skärmen (stora fönstret)

| Storlek och         | avstånd <u>A</u> r | nvändarupp | gifter | Loggfilens p | olats <u>U</u> ti | forma egen tab | pell |
|---------------------|--------------------|------------|--------|--------------|-------------------|----------------|------|
| <u>W</u> ordversion | <u>K</u> ombinerad | sändning [ | Lever  | antörsbedöm  | ning              |                | 25   |
| -Viktning           | 91.<br>            |            |        |              |                   |                |      |
|                     | Kvalite            | t 2        |        |              |                   |                |      |
|                     | Teknil             | < 1        |        |              |                   |                |      |
|                     | Tide               | r 2        |        |              |                   |                |      |
|                     | Samarbete          | 2          |        |              |                   |                |      |
|                     | Ekonom             | i 2        |        |              |                   |                |      |
|                     | Miljā              | i 🔽        |        |              |                   |                |      |
|                     | Avlämnande         | 1          |        |              |                   |                |      |

### Utskrift

På raden längst upp finns undermenyn **Utskrifter**. Där hittar du alternativen Telefonlista , Adresslista ,Distributionslista, Registerpostlista, Etiketter , Standardbrev, Länkad utskrift , Egen utskrift, <u>Skrivare</u> och <u>Teckensnitt</u>.

På **Skrivare** ser du vilken skrivare som är ansluten. För att ändra inställningen så klickar du på skrivaren, du kan också välja stående eller liggande A4. När du vill ändra **Teckensnitt** så gör du på samma vis men trycker då på **Teckensnitt** (teckensnittsinställningen lagras när du avslutar och är förvald när du sen startar.)

Trycker du på **Telefonlista** så skrivs en lista ut innehållande företag, Telenr och kontaktman på alla poster som du valt i nedre listrutan.

Du får även chansen att sätta dit en egen rubrik , trycker du på RETURN så används den som är förvald.(Om du inte vill ha någon rubrik alls så tryck på mellanslag och sen RETUR)

Om du har tryckt på **Granska** så att du befinner dig i granskaformuläret så kan du dumpa den aktuella posten på skrivaren genom att trycka på **Skriv ut**.

| Otsknitstudlik                                                                                             | ×      |
|----------------------------------------------------------------------------------------------------|--------|
| Här anger du en rubrik till utskriften. Om du inte vill ha<br>någon rubrik alls så mata in ett mellanslag. | ОК     |
|                                                                                                    | Cancel |

### Registerpostlista

Registerpostlista ger en lista med all information om varje post.

Sorteringsordningen på posterna vid utskrift med multiselect följer ordningen i det stora fönstret. Du kan på så vis få posterna utskrivna sorterade efter kategori om du ändrat under **Fönsterdesign** före utskriften.

### Distributionslista

**Distributionslistan** utformas efter de poster du valt i listan, du kan mata in rubrik och text som kommer att synas i meddelandefältet, automatisk radbrytning sker av meddelandet. Kontaktmän eller endast aktiv kontaktman beroende på om Du kryssat i kryssrutan eller ej skrivs ut med ev. mobilummer. Du kan ändra ordningen på posterna genom att markera dem och klicka på uppåt resp. nedåt. Du kan även ställa in så att Telofax alltid försöker sortera efter dina önskemål.

Du har även möjlighet att avlägsna kategorin vid utskrift, det är användbart när alla posterna tillhör samma kategori.

Utskrift på engelska finns även som ett alternativ.

| oplev                                                     | Anm.                                          |
|-----------------------------------------------------------|-----------------------------------------------|
| Solgården                                                 |                                               |
| Utställare                                                | Datum                                         |
| Lars Karlsson                                             | 2000-10-17                                    |
| Meddelande                                                |                                               |
| Ett nytt PM.                                              | 🔄 🔲 🔤 a bort kategori i utskriften            |
|                                                           | 📄 🖾 Använd endast aktiv kontaktma             |
|                                                           | Skriv inte <u>E</u> -postadresser             |
|                                                           | 🚽 🗖 Utskrift på Engelska                      |
|                                                           |                                               |
| Utskriftsordning                                          |                                               |
| Utskriftsordning<br>AB Byggcoordinator                    | Byggledare-Byggadm                            |
| Utskiiftsordning<br>AB Byggcoordinator<br>AB Svenska Sika | Byggledare-Byggadm<br>Fogband                 |
| Utskriftsordning<br>AB Byggcoordinator<br>AB Svenska Sika | Byggledare-Byggadm<br>Fogband                 |
| Utskriftsordning<br>AB Byggcoordinator<br>AB Svenska Sika | Byggledare-Byggadm<br>Fogband<br><u>U</u> ppå |
| Utskriftsordning<br>AB Byggcoordinator<br>AB Svenska Sika | Byggledare-Byggadm<br>Fogband<br><u>U</u> ppå |

Vid utskrift kan rubrik väljas eller uteslutas

#### <u>Skriv till Excel</u>

Vid utskrift till skrivare finns ingen möjlighet att spara eller redigera en distributionslista. Många gånger vill man ha möjlighet att spara eller ändra i en lista. Du kan enkelt låta Telofax skapa din lista i Excel genom att klicka på knappen Skriv till Excel.

Telofax utformar hela listan och presenterar den i Excel, du kan bearbeta den vidare och sedan spara den. När Telofax är färdig med utformningen presenteras listan i förhandsgranskning, om listan sträcker sig över flera sidor klickar du på knappen *Sidbrytningsgranskning* i Excel och tar tag i sidbrytningslinjen med musmarkören. Flytta sedan linjen så att den hamnar mellan två poster.

#### Avancerat

Ofta vill man ha en viss utskriftsordning på posterna i en distributionslista, man kanske alltid vill ha beställaren först o s v.

Här har du möjlighet att själv välja tio kategorier som Telofax alltid skall försöka sortera i den ordning du angivit. Om du har ett urval som inte innehåller något av dina val kommer programmet sortera efter nästa val o s v. Övriga kategorier behandlas i bokstavsorning.

| ><br>< | Betonggolv<br>Betong<br>Betongelement |                         | Uppåt<br><u>N</u> edåt |
|--------|---------------------------------------|-------------------------|------------------------|
|        | >                                     | Betong<br>Betongelement | >                      |

Markera kryssrutan för att aktivera funktionen.

### Tabeller

Tabellskapandet i Word och Excel görs med exakt samma utformning som din aktuella fönsterdesign. När Telofax är färdig startas resp. program för vidare bearbetning.

Det här är ett mycket snabbt sätt att skapa snygga telefonlistor mm.

### Etikettutskrift

**Etikettfunktionen** är utformad efter A4 etikettark med 3 kolumner och 8 rader. Du anger läget för första etiketten på arket och programmet talar om ifall du behöver fylla på med fler ark i skrivaren. Markera i kryssrutan om du vill ha kontaktmannens namn på etiketten, du får en fråga om namnet skall placeras överst på etiketten eller under företagsnamnet.

Det finns möjlighet till att skriva ut upp till 24 etikettdubletter vilket gör att du kan förbereda hela ark med etiketter som du ofta använder

| Startläge för etil     | ketter                                 |                         |        |
|------------------------|----------------------------------------|-------------------------|--------|
| Ange<br>ledig          | e läget på ar<br>ja etiketten f        | ket där först<br>inns ! | a      |
| Starta i I<br>Starta   | kolumn: 🚺<br>på rad: 1                 |                         |        |
| Markera h<br>kontaktma | är om du vill ha m<br>innens namn på e | ed<br>tiketten          |        |
| 1 🖨 Antal              | exemplar av varje                      | e etikett               |        |
| Acrob                  | at PDFWriter på L                      | PT1:                    |        |
| <u>H</u> jälp          | Skri <u>v</u> are                      | <u>S</u> kriv ut        | Avbryt |

### Standardbrev

<u>Standardbrev</u> är en funktion där du bygger upp ett eget bibliotek med textfiler som du sedan hämtar och passar ihop till färdiga brev där uppgifterna hämtas från registret mm. (t ex brev för att tacka nej till offerter)

Under <u>Inställningar</u> i standardbrevsformuläret kan du positionera utskriften så att den passar dina förtryckta brevpapper. Används ett kuvert med fönstret till höger så markerar du i den rutan. Här finns också en texteditor som du aktiverar genom att dubbelklicka på textprovsrutan eller trycka på knappen "Texteditor".

Utskriften av textblocket blir exakt som du utformar det på skärmen och radbrytning sker automatiskt. Du behöver inte tänka på antal sidor det sköts också med automatik vid utskriften. Ska en handläggare raderas ur listan så gör på samma sätt, fast i listan och bekräfta sedan raderingen.

#### Kryssrutornas innebörd

Hämta Er beteckning från registret. Infogar kontaktmannens namn i brevet.

**Jag använder förtryckt brevpapper.** Skriver <u>inte</u> in dina företagsuppgifter i övre vänstra hörnet på brevet. (där finns logotypen)

Högerställ adressen. Placerar adressen till höger på brevet. (bra om du har fönsterkuvert)

**Infoga med vänliga hälsningar och mitt namn.** Infogar hälsningsfras längst ned på brevet. Om du vill lägga till text efter hälsningen det kan t ex vara bilagstext eller annat så avmarkera den här rutan och skriva hälsningen samt ditt namn i textblocket och därefter bilagstexten.

**Spara det jag skrivit i fälte till nästa gång.** Spara texten i alla fälten och inställningarna i kryssrutorna så det ser lika ut nästa gång du använder funktionen.

| Standardbrev                                                       |                                  |                                                                |                                                                                  |                                                                      | ×                             |  |
|--------------------------------------------------------------------|----------------------------------|----------------------------------------------------------------|----------------------------------------------------------------------------------|----------------------------------------------------------------------|-------------------------------|--|
| Glamsen utveckling<br>Murmästargatan 31 E                          |                                  | Dokumentnamn                                                   |                                                                                  |                                                                      |                               |  |
| 802 70 GAVLE                                                       |                                  | Offertsvar                                                     |                                                                                  |                                                                      |                               |  |
| Vår handläggare                                                    |                                  | Datum<br>1997-10-0                                             | 1                                                                                | Vår betec                                                            | kning                         |  |
|                                                                    | -                                | Ert medd                                                       | elande                                                                           |                                                                      |                               |  |
| l<br>Ärendemening                                                  | 1                                |                                                                |                                                                                  |                                                                      |                               |  |
| Trumma vid Glamsbäcken                                             |                                  |                                                                |                                                                                  |                                                                      |                               |  |
| Tillgänliga textfiler                                              |                                  | Innehåll                                                       |                                                                                  |                                                                      |                               |  |
| med1.txt<br>nejtack.txt<br>nyheter.txt<br>påmin2.txt               |                                  | Vi tackar fö<br>vi fått ett fö<br>från en ann<br>Vi ber att fö | ör Er offert och de<br>örmånligare anbuo<br>nan leverantör ka<br>å återkomma med | et arbete Nilagt ne<br>J<br>n viinte anta Erol<br>Inya förfrågningar | ed på den. Då<br>ifert.<br>på |  |
| <b>⊠ H</b> ämta "Er beteckning<br>☐ Jag an <u>v</u> änder förtryck | " från registrel<br>t brevpapper | t                                                              | 4                                                                                | ki OL-610ex på LP                                                    | T1:                           |  |
| 🗖 Högerställ <u>a</u> dressen                                      |                                  |                                                                |                                                                                  |                                                                      |                               |  |
| 🔲 l <u>n</u> foga "Med vänliga h                                   | älsningar" och                   | n mitt namn                                                    |                                                                                  |                                                                      |                               |  |
| 🕱 S <u>p</u> ara det jag skrivit i                                 | fälten till nästa                | a gång                                                         |                                                                                  |                                                                      |                               |  |
| Hjälp <u>R</u> adera handl.                                        | <u>T</u> exteditor               | <u>U</u> tskriftspos.                                          | Skri⊻are                                                                         | <u>S</u> kriv ut                                                     | <u>L</u> ämna                 |  |

### Länkad utskrift

Funktionen används till att skriva ut standarddokument (mallar) till personer eller företag som finns i registret. Du förbereder ett dokument i **Microsoft Word** eller **Telofax interna ordbehandlare** genom att infoga bokmärken med speciella namn. Det finns även en möjlighet att kunna se och redigera datafälten för varje post innan de går vidare till Word (Editeringsbar DDE-länk)

Postnamnen nedan är namn på fälten som *Telofax* använder och bokmärkesnamnen som används i Word. De börjar alltid med DL (DataLänk)

<u>I Telofax egna ordbehandlare är det ännu enklare, där infogar man bokmärken genom att peka på dem i en lista.</u>

| Postnamn      | Bokmärkesnamn i Word |
|---------------|----------------------|
| Företag       | DLföretag            |
| Org.nr.       | DLorgnr              |
| Verks.ort     | DLverksort           |
| Kategori      | DLkategori           |
| Kontaktman    | DLkontakt            |
| Kontaktman2   | DLkontakt2           |
| Kontaktman3   | DLkontakt3           |
| Kontaktman4   | DLkontakt4           |
| Mobilnr.      | DLmobil              |
| Mobilnr.2     | DLmobil2             |
| Mobilnr.3     | DLmobil3             |
| Mobilnr.4     | DLmobil4             |
| E-postadress  | DLemail              |
| E-postadress2 | DLemail2             |
| E-postadress3 | DLemail3             |
| E-postadress4 | DLemail4             |
| Adress        | DLadress             |
| Postadress    | DLpostadress         |
| Telenr        | DLtelenr             |
| Telenr2       | DLtelenr2            |
| Telenr3       | DLtelenr3            |
| Faxnr         | DLfaxnr              |
| Faxnr         | DLfaxnr2             |
| Information   | DLinfo               |
| Avtal         | DLavtal              |
| Avtalsinfo    | DLavtalsinfo         |

Länkad utskrift mot Word 8.0 (Office 97)

#### Så här gör du i Microsoft Word 6.0

Placera markören där du vill ha t ex företagsnamnet välj **Redigera, Bokmärke** på menyn. När du skall namnge bokmärket använder du namnen ovan till höger, i vårt fall blir det DLföretag. Sedan går du till nästa insättningspunkt och upprepar proceduren.

Samma bokmärke kan användas hur många gånger som helst i varje dokument om du gör på följande sätt:

För att lägga in samma bokmärke på flera ställen så placerar markören på det ställe där du vill ha bokmärket och trycker på Ctrl + F9, sen skriver du in bokmärkesnamnet mellan klamrarna. Du måste ha infogat bokmärket tidigare, på det sätt som beskrevs tidigare i avsnittet annars skrivs ett felmeddelande där bokmärkestexten borde kommit.

**Du behöver inte infoga alla bokmärkena**, ta bara de du behöver. När du lagt in de bokmärken du vill ha, så spara dokumentet med ett namn som du själv önskar.

#### Nu till Telofax.

Välj ut de poster du skall skicka brevet till (använd multiselect). Välj **Länkad utskrift** på menyn och välj sedan ett dokument som finns i ett fönster i Word (det som skall skrivas ut). Du får nu en fråga om du vill att hela dokumentet eller endast första sidan skall skrivas ut. Anledningen är att det kan vara mer ekonomiskt att kopiera stora dokument i en kopiator och skriva ut endast förstasidan som oftast innehåller de uppgifter som kommer från Telofax. (detta gäller inte minst vid utskick av förfrågningsunderlag)

### Länkad utskrift mot Word 8.0 (Office 97)

För att kunna länka med Microsoft Word måste man först Infoga formulärfält på de platser i dokumentet där data från Telofax skall placeras

Börja med att under gå in under **Visa**, **Verktygsfält** på menyn i Microsoft Word och markera i alternativet formulär. Det gör att Du får tillgång till verktygsfältet där textrutan finns.

| Formulä | ī. |   |     |  |     | × |
|---------|----|---|-----|--|-----|---|
| ab  🗹   | Ħ  | P | ا 🏒 |  | (a) | 8 |
| 1       |    |   |     |  |     |   |

Ställ markören på den plats där fältet skall in och klicka på textrutesymbolen och ett grått fält syns i dokumentet.

| Textrutealternativ      |                                   | ? >                          |
|-------------------------|-----------------------------------|------------------------------|
| Typ:                    | <u>S</u> tandardtext:             | ОК                           |
| Vanlig text             |                                   | Avbryt                       |
| Maxlängd:               | Format:                           | Lägg till hjälpte <u>x</u> t |
| Obegränsad 📑            |                                   | -                            |
| Kör makro<br>Vid start: | Fältinställningar<br>Bokmärke:    |                              |
|                         | DLföretag                         |                              |
| Vi <u>d</u> avslutning: | Beräkna 🕅 avslutning              |                              |
|                         | 🗾 🔽 F <u>ä</u> lt ej skrivskýddat |                              |

Dubbelklicka på fältet, Du kan också högerklicka och välj egenskaper. Skriv in bokmärkesnamnet för den datafält som finns i Telofax t ex Dlföretag. Fortsätt sedan med övriga bokmärken på samma sätt.

#### <u>OBS !</u>

Data som transporteras till dokumentet formateras vid länkningen efter inställningarna i formatmallen vilket kan göra att Du får en annan teckenstorlek. För att åtgärda detta så markera fältet eller fälten och välj **Format** på menyn och klicka på **Formatmall...** 

| ormatmall                                 |                                                                          |                                                                   | ?                                                |
|-------------------------------------------|--------------------------------------------------------------------------|-------------------------------------------------------------------|--------------------------------------------------|
| ormatmall:                                | Exempel, stycke                                                          |                                                                   |                                                  |
| ∎ Normal<br>• ₫ Standardstycketeckensnitt |                                                                          |                                                                   |                                                  |
|                                           | Exempel, tecken                                                          |                                                                   |                                                  |
|                                           | <u> </u>                                                                 | Times New Rom                                                     | an <u>~</u>                                      |
| sa:<br>Formatmallar som används           | Beskrivning<br>Teckensnitt: Time<br>Teckensnitt skala<br>Radavstånd enke | s New Roman, 10 j<br>t till 100%, Rak väi<br>lt, Kontroll av enst | pt, Svenska,<br>nsterkant,<br>aka rader, Brödtex |
| Mallhanteraren                            | <u>N</u> y                                                               | Ändra                                                             | Ta bort                                          |
|                                           |                                                                          | Använd                                                            | Avbrvt                                           |

Klicka på Ändra

| lamn:                                                           |                                               | Тур:                                      |                                                                |
|-----------------------------------------------------------------|-----------------------------------------------|-------------------------------------------|----------------------------------------------------------------|
| Normal                                                          |                                               | Stycke                                    |                                                                |
| laserad på:                                                     |                                               | F <u>o</u> rmatmall för                   | följande stycke:                                               |
| (ingen format                                                   | mall)                                         | 🔄 🖣 Normal                                |                                                                |
|                                                                 |                                               |                                           |                                                                |
| eskrivning                                                      | Regards south and                             | trejne syntesjne synte                    | olinge skritebolinge                                           |
| eskrivning<br>Teckensnitt: Time<br>100%, Rak vänst              | es New Roman,<br>terkant, Radavs              | 10 pt, Svenska, Te<br>stånd enkelt, Kontr | ckensnitt skalat till<br>oll av enstaka rader,                 |
| Beskrivning<br>Teckensnitt: Time<br>100%, Rak vänst<br>Brödtext | es New Roman,<br>terkant, Radavs              | 10 pt, Svenska, Te<br>tånd enkelt, Kontr  | ckensnitt skalat till<br>oll av enstaka rader,                 |
| Beskrivning<br>Teckensnitt: Time<br>100%, Rak vänst<br>Brödtext | es New Roman,<br>terkant, Radavs<br>entmallen | 10 pt, Svenska, Te<br>itånd enkelt, Kontr | ickensnitt skalat till<br>oll av enstaka rader,<br>automatiskt |

Klicka på Format och välj det teckensnitt och storlek som ska gälla i fälten

Kom ihåg att klicka på Använd när Du lämnar formatformuläret, annars spars inte ändringarna.

### **Editeringsbar DDE-länk**

<u>Skicka resten utan editering</u> du vill inte längre utnyttja editeringsmöjligheten utan vill att posterna skall skickas till Word som i den normala DDE-länken.

Skicka post nr. "X" av "XX" till Word när du är nöjd med posten efter eventuella ändringar som gjorts. Då posten skickas så kommer nästa post fram för editering.

(samma funktioner finns för den inbyggda ordbehandlaren.)

#### Här är ett exempel på hur Du snabbt skickar massbrev med hjälp av Telofax

(Du kan minimera hjälpfönstret bakom det här och arbeta vidare med det här fönstret överst på skärmen.)

1. Börja med att i Telofax markera för de poster som skall få brevet.

Starta ordbehandlkaren antingen med snabbknappen eller genom att klicka på den under Verktyg
Öppna ett nytt dokument och utforma det efter behag. När du vill infoga något datafält från de poster som valts i registret så ställer du markören på den plats där informationen skall in, välj sedan Infoga, datafält från registret, välj ur listan och tryck på Infoga. Ställ markören på nästa ställe och upprepa proceduren osv.

**4**. När brevet är färdigt kan du välja mellan 4 olika alternativ, för att skriva ut breven på skrivaren så väljer du **Arkiv, Länkade utskrifter** vill du faxa eller skicka med E-post väljer du **Arkiv, Skicka**.

Du kan även använda Microsoft Word tillsammans med Telofax för att skicka massbrev, funktionen heter då Länkad utskrift mot Word.

Läs vidare om varje funktion i hjälpfilen.

### Bokmärkeshöjd vid utskrift

# Hur gör jag om tecknen i bokmärkena i Word inte har samma höjd eller teckensnitt som övrig text ?

#### <u>Word 6.0</u>

Texthöjden och teckensnitt i bokmärkena bestäms av formatmallen som du använder i det stycke där bokmärkena ligger. Det betyder att du kan skriva dokumentet i vilken stil och höjd som helst, men när du sen skickar data genom länken in i Word så formateras datan efter formatmallens textvärden, det kan innebära att det ser konstigt ut.

När du påbörjar ett nytt dokument används det teckensnitt, den teckenstorlek, det radavstånd, den textjustering och de övriga format som för tillfället är definierade för formatmallen Normal. Formatmallen Normal används på all text tills du anger en annan formatmall.

Om du vill ändra det textformat som är standard för det aktiva dokumentet ändrar du de format som definierats för Normal på samma sätt som du ändrar andra styckeformatmallar. Om du vill använda den ändrade formatmallen Normal i nya dokument kan du lägga till den i den dokumentmall som du har baserat det aktiva dokumentet på. Då används den i alla nya dokument som du baserar på den uppdaterade dokumentmallen.

Befintliga dokument påverkas inte såvida du inte har angett att dokumentets formatmallar ska uppdateras så att de motsvarar dokumentmallens. Mer information om hur du ändrar dokumentmallar finns i avsnittet <u>Uppdatera styckens formatmallar automatiskt så att de</u> <u>överensstämmer med dokumentmallen</u> i hjälpfilen i Word 6.0

#### Definiera om formatmallen Normal för ett nytt dokument

- 1. Öppna ett dokument som är baserat på den dokumentmall du använder för nya dokument.
- 2. Markera ett stycke som är formaterat med Normal
- 3. Med hjälp av de verktyg och kommandon som finns till hand så ändrar du det format du vill att huvuddelen av dokumentet skall ha.
- 4. Klicka så att formatmallsrutan öppnar sig, peka på formatmallen Normal och tryck sedan på Retur.
- 5. När du blir tillfrågad om du vill definiera om Normal i enlighet med den nya texten väljer du OK.
- 6. Välj **Formatmall** på **Format**menyn. Kontrollera att du har valt formatmallen Normal och klicka sedan på Ändra.
- 7. Dialogrutan Ändra formatmall markerar du i kryssrutan "Lägg till dokumentmallen" och väljer sedan OK.

#### Viktigt !!!! Om du inte ändrar något så kommer inte dialogrutan fram

8. Stäng dialogrutan genom att klicka på Stäng.

Du kan även läsa avsnittet Använda formatmallar i Word 6.0 hjälpfil.

Hela proceduren innebär att du formaterar stycken med hjälp av mallarna efter hur du vill att bokmärken och text skall se ut. Det finns säkert andra sätt men det här funkar bra.

#### Adresslista och telefonlista

En lista med namn och adresser till de företag du valt i nedre listrutan. Du väljer flera namn ur listan med hjälp av att trycka ned CTRL och samtidigt peka och klicka på posterna (multiselect). Du kan välja hela listan genom att trycka ned CTRL och vänstra musknappen samtidigt och dra genom listan. Även här kan du sätta en rubrik på listan. För att kunna hålla reda på hur många poster du valt så finns ett fönster med antalet valda poster.

### Ordbehandlaren

| Telofax Ordbehandlare - (Namnlös)<br>Arkiv Bedigera Tecken Sök Inställningar Infoga 2    |               |                               |             |        |                |             |
|------------------------------------------------------------------------------------------|---------------|-------------------------------|-------------|--------|----------------|-------------|
|                                                                                          | ∎ ¶           | ?                             |             |        |                |             |
| Thes New Roman ▼ 10 ▼ = ± ± = F K ⊥                                                      | I ABC         | x <sup>2</sup> x <sub>2</sub> | = =         | = 1    | 6              |             |
| <u>→  0, + ,  1, + ,  2, + ,  3, + ,  4, + ,  5, + ,  6, + ,  7, + ,  8, + ,  9, + ,</u> | 10 <u>1</u> . | 11 . [12                      | <u>, 13</u> | . [14] | <u> 15   .</u> | 16 <u>1</u> |
|                                                                                          |               |                               |             |        |                | -           |
|                                                                                          |               |                               |             |        |                |             |
|                                                                                          |               |                               |             |        |                |             |
|                                                                                          |               |                               |             |        |                |             |
|                                                                                          |               |                               |             |        |                |             |
|                                                                                          |               |                               |             |        |                |             |
|                                                                                          |               |                               |             |        |                |             |
|                                                                                          |               |                               |             |        |                |             |
|                                                                                          |               |                               |             |        |                |             |
|                                                                                          |               |                               |             |        |                |             |
|                                                                                          | Sida          | 1/1                           | Rad         | 1 K    | olumn          | 1 ///       |

Den inbyggda ordbehandlaren finns under **Verktyg** och fungerar som en vanlig ordbehandlare men med några extra funktioner. Det finns möjlighet att i dokumentet infoga fält som vid utskrift hämtar information från de poster som valts i registret (samma funktion finns i den kopplade utskriften mot Word).

För att infoga ett datafält i ett dokument så placerar du markören där fältet skall vara, sen väljer du **Infoga**, **Datafält från registret** I listan hittar du de fält som finns i en post i Telofax, peka på det fält som du önskar och klicka sen på **Infoga**.

Varje datafält har inställningsmöjligheterna:

| Synlig        | Fältet är synligt                                            |
|---------------|--------------------------------------------------------------|
| Ta bort rad   | Hela raden där fältet finns blir osynlig                     |
| Editeringsbar | Du kan skriva i fältet                                       |
| Fixerad längd | Längden på fältet är alltid maxlängd                         |
| Justering     | Höger resp. vänsterjustering av fält (om längden är fixerad) |

# Dokument som har fält infogade fungerar lika bra med manuell inmatning, förutsättningen är att fälten gjorts editeringsbara och att längden inte är fixerad.

Placeras markören i ett fält så syns fälttypen på statusraden i nederkant på skärmen. När ett fält är valt så blinkar texten och när första tecknet skrivs in så bildas en ram runtom fältet. Tryck på

ENTER för att bekräfta det inmatade och fältet börjar att blinka igen. Du kan förflytta markören bort från fältet med musen eller genom att använda piltangenterna. Vill du avbryta en inmatning så tryck på "Esc".

Man kan ändra längden på fixerade fält genom att markera dem med musen och med höger musknapp nedtryckt dra till önskad storlek.

Man kan även gömma fält genom att välja bort alternativet synlig.

Du kan när som helst dubbelklicka på ett fält och få fram en meny med alternativen ovan.

### <u>Snabbknappar</u>

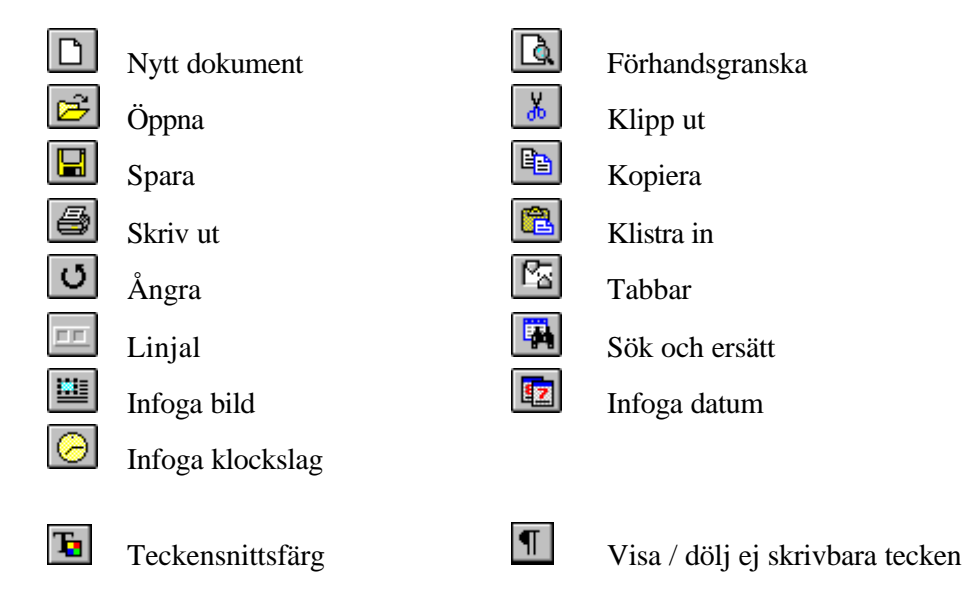

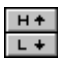

Upp och nedsänkt text

#### Tangentbord

| Tangent                | Betydelse                                |
|------------------------|------------------------------------------|
| Piltangenter           | Flyttar markören en rad eller en bokstav |
| CTRL + vän. piltangent | Ett ord åt vänster                       |
| CTRL + hög. piltangent | Ett ord åt höger                         |
| Home                   | Början på raden                          |
| End                    | Slutet på raden                          |
| CTRL + home            | Början av dokumentet                     |
| CTRL + end             | Slutet av dokumentet                     |
| Page Up                | Ett fönster uppåt                        |
| Page Down              | Ett fönster nedåt                        |
| CTRL + Tab             | Flytta till nästa datafält               |
| Shift + CTRL + Tab     | Flytta till datafältet innan             |
| Shift + Insert         | Infogar innehållet i urklipp             |
| CTRL + N               | Infoga en tom rad                        |
| Shift+ Delete          | Radera markerat område                   |
|                        |                                          |

#### Tabbar

Tabbar infogas genom att klicka med vänster musknapp på tabblisten. Genom att högerklicka på linjalen ändrar man vilken typ av tab man önskar innan infogning.

För att ta bort en tab tar du tag i den med musknappen nedtryckt och drar den från listen. Flytta tabbarna till valfri position på samma sätt.

Om någon av Shifttangenterna hålls nere och man samtidigt förflyttar markören med piltangenterna så markeras den texten. Dubbelklicka på ett ord så markeras ordet.

Vid infogning av **bilder** kan man dubbelklicka på bilden för att få upp en meny med inställningar för bilden.

Under **Dokumentinställningar** hittar du inställningar för marginaler mm, uppgifter om tabbar finns under **Stycken**. Kom i håg att spara dina inställningar under **Spara inställningar**.

#### Dokument från andra ordbehandlare.

Du kan läsa in dokument som är sparade i RTF format, (Rich Text Format) försök därför att spara dokumentet i den andra ordbehandlaren i det formatet. Läs sen in det i Telofax ordbehandlare och spara det med den interna filändelsen HED (High Edit).

### Exportera data till andra program

Vill du använda uppgifter ur Telofax i andra program så kan en konvertering till radformat hjälpa. Välj **Verktyg, Exportera data, radformat** 

Det urval du gör med multiselect ur den nedersta listan kan exporteras i olika typer av radformat till en fil som sedan läses in i t e x Excel, Access eller ordbehandlare (behöver inte vara windowsprogram) Det går även att importera filen till Microsoft Outlooks kontakter.

Du markerar de olika datafält som skall exporteras, välj sedan vilken typ av avgränsare som skall läggas in för att skilja fälten åt.

Vill du infoga fältrubriker på första raden i exportfilen så kryssar du i den rutan.

I Excel och finns en mycket bra guide för import av textfiler, där kan Du välja vilka kolumner som skall importeras och hela tiden se resultatet. I Access finns motsvarande guide men den ser lite annorlunda ut, Du hittar den under *Akiv*, *Hämta externa data*.

| Läs mer i resp. | programs | hjälpfiler. |  |
|-----------------|----------|-------------|--|
|-----------------|----------|-------------|--|

| Exportera till radformat       |                 |               |
|--------------------------------|-----------------|---------------|
| atafält                        |                 |               |
| Foretag                        | 🗖 Telenr.       | 🗖 Avtal       |
| Adress                         | 🥅 Alt. telenr.1 | 🥅 Avtalsinfo  |
| Postadress                     | 🥅 Alt. telenr.2 | 🗖 Information |
| 🔲 Org.nummer                   | 🔲 Faxnr.        | 🥅 Kategori    |
| Verksamhetsort                 | 🗖 Alt. faxnr.   |               |
| 🗖 Kontaktman                   | 🗖 Mobilnr.      | E-post        |
| 🗖 Kontaktman 2                 | Mobilnr.        | E-post        |
| 🔲 Kontaktman 3                 | 🔲 Mobilnr.      | E-post        |
| 🥅 Kontaktman 4                 | 🗖 Mobilnr.      | E-post        |
| Leverantörsbed.                |                 |               |
| vgränsare                      |                 |               |
| 🖲 tabbar 🛛 🔿                   | kolon O ko      | omma O punkt  |
| 🔀 Infoga fältrubriker i första | a raden         |               |
|                                |                 |               |

### **Exportera till Microsoft Outlook**

Du kan exportera en telofaxfil till Outlooks kontakter, mappen kan heta vad som helst och ligga var som helst enda kravet är att det är en mapp avsedd för kontakter. Funktionen består av en guide som hjälper dig igenom hela proceduren.

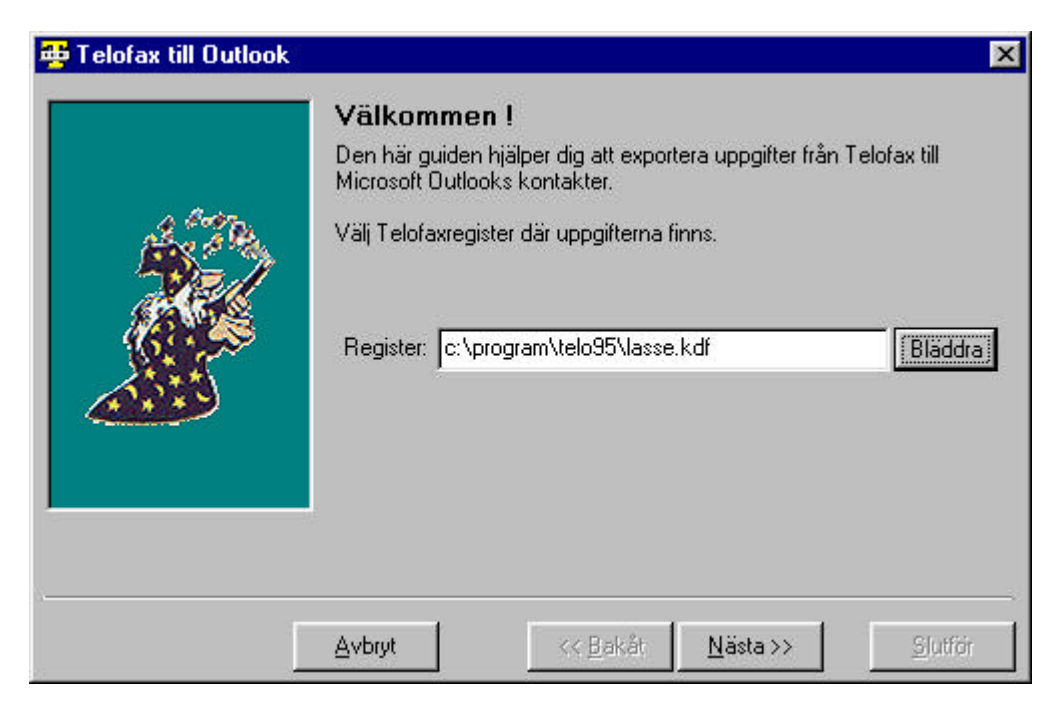

Programmet kontrollerar varje post för att inte exportera dubletter.

Vad är en dubblett ? En dubblett innehåller samma företagsnamn, kontaktpersonens förnamn och efternamn.

Vill du exportera en delmängd från ett register kan du först använda Telofax vanliga funktioner för att först skapa en fil med dina poster i.

#### **Tips!**

Du kan skapa väldigt snygga utskrifter i Outlook, t ex adress och telefonlistor.

### Loggbok för länkade utskrifter

#### En funktion för Er som arbetar i nätverk

Under **Inställningar** finns möjlighet att ange en plats där information om dina och andras länkade utskrifter kan lagras. Det är tänkt att du eller någon annan enkelt skall kunna se vilka underentreprenörer ni köper eller begär offerter av, på det viset kan <u>återföring mellan inköp och kalkyl förbättras.</u>

Varje gång ett länkat dokument skrivs ut adderas information till en loggbok. Informationen innehåller bl a namn på dokumentet eller dokumentmallen som använts, så det bör inte vara några problem att lista ut vad dokumentet är av för typ.

Något registerunderhåll behövs inte då informationen rinner över kanten vid 500 rader i listan.

#### Så här gör du:

Du har tänkt begära in priser på t ex smide. Gå in under **Verktyg, Loggbok för länkade utskrifter**. Titta längst ned i listan om det finns någon smidesentreprenör representerad, du kan även sortera listan alfabetiskt och leta. När du hittat något intressant så tittar du efter vem av dina kolleger som skrivit brevet och tar sedan kontakt honom eller henne för vidare information.

| 🛎 Loggbok - c:\program\telo                | 32            |       |                      |
|--------------------------------------------|---------------|-------|----------------------|
| Sortering <u>E</u> xportera till radformat | <u>H</u> jälp |       |                      |
| Elinstallatörer                            | 97.07.13      | 15.03 | BPA EL AB            |
| Gipsskivor                                 | 97.07.13      | 15.04 | Beijer Byggmaterial  |
| Garageportar                               | 97.07.13      | 15.04 | Beijer Byggmaterial  |
| Målningsentreprenörer                      | 97.07.13      | 15.04 | BPA Måleri AB        |
| Målningsentreprenörer                      | 97.07.13      | 15.04 | Lindells Måleritjäns |
| Glasningsentrepenör                        | 97.07.13      | 15.04 | Carlssons Glasmäster |
|                                            |               |       |                      |
|                                            |               |       |                      |
|                                            |               |       |                      |
| 1                                          |               |       |                      |
| 1                                          |               |       |                      |
|                                            |               |       |                      |
|                                            |               |       | Þ                    |
|                                            |               |       |                      |
|                                            |               |       | <u>L</u> ämna        |

### **Fax och E-post**

Du kan faxa eller skicka länkade dokument med elektronisk post direkt från Telofax, breven utformas antingen i Word eller den inbygda ordbehandlaren på samma sätt som vid länkad utskrift. Om du t ex använder Microsoft Word så börjar du med att infoga bokmärken i dokumentet, gå sedan till Telofax och markera de poster som skall få brevet, välj skicka från menyn. Använder du Telofax ordbehandlare så infogar du fälten i dokumentet och väljer därefter skicka i menyn i ordbhandlaren.

Telofax utformar sedan varje dokument och bifogar det tillsamans med övrig text och ev. andra bifogade filer till Exchange eller Outlook som lägger det i UT-lådan för vidarebefordran. De poster som saknar uppgifter för att skicka E-post eller fax redovisas i en lista som går att skriva ut på skrivaren, den kan du använda för att se vilka poster som behöver kompletteras.

#### VIKTIGT vid E-post!

I brevet som sänds ligger ditt länkade dokument som en ikon. Filen heter Telofaxdokument.wri och är egentligen en RTF-fil. Anledningen till at filändelsen är wri är att vi vill att mottagaren skall öppna filen med WordPad.

| 🐃 Skicka fax - 5 poster                                                                            |               |                  |                         | ×                       |
|----------------------------------------------------------------------------------------------------|---------------|------------------|-------------------------|-------------------------|
| Angående:                                                                                          | Dessa sak     | nar faxnummer    | (0 st)                  |                         |
| Nya Telofax                                                                                        |               |                  |                         |                         |
| Generellt meddelande:                                                                              |               |                  |                         |                         |
| Tänk att någon äntligen löste problemet<br>med elektronisk massbrevshantering mot<br>ett register. |               |                  | -                       |                         |
|                                                                                                    | <b>Ⅰ</b>      |                  | 1                       |                         |
|                                                                                                    |               |                  | Skri <u>v</u> are       | <u>S</u> kriv ut listan |
| Lankdokument (Telotax via Word)                                                                    |               |                  |                         |                         |
|                                                                                                    | Skrivare      | : Oki OL-610ex   | :på LPT1:               | _                       |
|                                                                                                    | För att k     | komma ut på linj | en slå först: <b> U</b> |                         |
| Generella filer att bifoga:<br>c:\mina dokument\docbase.ppt<br>c:\mina dokument\faytest.doc        | 🔲 Kvitto r    | iär brevet lever | erats                   |                         |
|                                                                                                    |               | iai Dievet iasts |                         |                         |
| Lägg till fil <u>I</u> a bort                                                                      |               |                  |                         |                         |
|                                                                                                    | <u>Hj</u> älp | <u>A</u> ∨bryt   | <u>S</u> kicka          | Lämna                   |

Du måste ange om det behövs någon siffra för att komma ut på linjen.

#### Fax:

Det som skrivs in i rutorna under *angående* och *meddelande* skrivs ut på en separat sida på mottagarfaxen, bifogade dokument skrivs ut som de är. Om du vill ha ett försättsblad måste det väljas i Exchange eller Outlook.

*Länkdokument* är det dokument som skall länkas mot registret, det kan vara ett dokument i Telofax ordbehandlare eller i Microsoft Word.

*Generella filer att bifoga* är de filer som inte länkas mot uppgifter i registret. Lägg till eller ta bort filer genom att markera dem och sedan använda knapparna nedan. <u>Bifogade filer får endast vara av filtyper som finns associerade på datorn</u>, detta för att de skall skrivas ut som fax först och sen skickas.

*Visa dialog vid varje sändning* ger dig möjligheta att få fram dialogrutan innan posten skickas, det kan vara bra om du t ex vill ta bort en speciell fil till någon eller skriva några extra rader text.

#### **E-post:**

Som ovan men du kan även markera i kryssrutor för att få ett svarsmeddelande när brevet lästs eller kommit fram

#### Innan du kan börja använda funktionen måste du först göra följande:

#### Om du är ansluten till ett nätverk som har en central faxtjänst

Finns en central faxfunktion i ditt nätverk behöver du inte göra någonting.

Hur vet jag om jag har tillgång till en sådan tjänst?

Prova med att skicka ett fax från Exchange eller Outlook, fungerar det manuellt så kommer även Telofax att klara det.

#### <u>1.</u>

Du måste ha Exchange eller Outlook installerat på datorn <u>innan</u> du installerar Telofax. Har du inte det så går du till **kontrollpanelen**, **inställningar**, **Lägga till/ta bort program**, **Windows installationsprogram**, markera därefter kryssrutorna för Exchange och Fax och fullborda installationen.

Får du felmeddelandet : Kan inte skapa mailobjekt! Innebär det att du måste installera om Telofax.

#### <u>2.</u>

Profilen du använder måste innehålla både fax och E-post tjänster.

#### <u>3.</u>

Vid faxning måste Exchange antingen vara avstängd eller aktiv, du får inte avsluta eller starta Exchange under ett pågående jobb då finns det risk för att vissa brev inte sänds.

#### Dela faxmodem i ett nätverk

Om ni är anslutna i ett nätverk kan ni med fördel dela ett faxmodem i nätet och på det sättet enkelt få tillgång till faxtjänster, så här gör ni:

#### **Servern**

Avdela en dator till att fungera som en server (kan t ex vara en 486 med Win95). Gå till kontrollpanelen, dubbelklicka på Mail och FAX, visa profiler, lägg till, välj fax ur listan. **OBS** Du kan även lägga till fax til en befintlig profil. Markera faxen och klicka på egenskaper, under modemfliken markerar du i kryssrutan för att tillåta andra användare använda modemet för att skicka fax, välj sedan den enhet som faxservern kommer att använda. Klicka på Egenskaper (till höger om kryssrutan) Du måste tillåta fildelning, om inte så fixar du det under Kontrollpanelen, Nätverk.

Se till att Exhange alltid startar med en profil som innehåller fax, det gör fu genom att dubbelklicka på Mail och FAX i kontrollpanelen, Visa profiler, välj progilen med fax ur listan längst ned på formuläret. Det är även klokt att lägga en genväg till Inboxen i autostart så startar alltid faxservern när man startar datorn.

#### <u>Klienten</u>

Gå till kontrollpanelen, dubbelklicka på Mail och FAX, visa profiler, lägg till, välj fax ur listan. <u>OBS</u> Du kan även lägga till fax til en befintlig profil. Markera faxen och klicka på egenskaper, under modemfliken klickar du på Lägg till, Välj Nätverksfaxen och Skriv sökvägen till ett delat bibliotek ( \\servernamn \ bibl ) **OBS** Se till att Exchange körs på servern annars får du ett felmeddelande när du anger sökvägen.

Välj ur nätverksfax ur listan med tillgängliga modem och ange det som aktivt faxmodem. När du startar Exchange så väljer du en profil med Microsoft fax.

### Faxfunktion och Exchange 5.0

#### Om Exchange 5.0 inte är installerat ännu.

Gå in i kontrollpanelen under, Lägg till Ta bort program, Windows installationsprogram. Kontrollera att Microsoft fax är <u>markerat</u>, om inte markera det för att installera faxfunktionen. Installera Exchange 5.0

#### Om Exchange 5.0 redan är installerat.

För att du skall kunna faxa från din dator måste du först avinstallera Exhange 5.0 och installera Microsoft fax. Faxprogrammet måste finnas installerat innan Exchange 5.0 installeras.

#### Gör så här:

Gå in i kontrollpanelen under, Lägg till Ta bort program, Windows installationsprogram. Kontrollera att Microsoft fax är avmarkerat.

Kör Exchange installtionsprogram för att avinstallera, avinstallera <u>alla</u> komponenter. Starta om datorn.

Gå in i kontrollpanelen under, Lägg till Ta bort program, Windows installationsprogram och <u>markera</u> Microsoft fax för att installera faxfunktionen.

Installera sedan Exchange 5.0

Lägg till faxtjänsten genom att högerklicka på In-ikonen och välja egenskaper, välj lägg till, och markera Microsoft fax och följ anvisningarna.

### Avlägsna fax från faxkön

En artikel från Microsoft PSS ID Q130983

Den här artikeln beskriver hur man manuelt tar bort fax från kön i Microsoft Exchange i Windows 95 genom att ta bort de temporära filer som inehåller faxkön.

#### Avsluta och logga ut ur Microsoft Exchange

Öppna ett MS-DOS fönster

Ställ dig i samma bibliotek som faxkön finns genom att skriva in följande: "cd\<ditt Windowsbibliotek>\spool\fax" (du skall skriva in namnet på ditt Windowsbibliotek där <xxx> står).

Skriv: del \*.mg3 och tryck Enter Skriv: del \*.efx och Enter

Skriv: Exit

Starta om Exchange

### **Radera** poster

Radering av poster kan ske på två ställen. Dubbelklicka på en post för att först hamna i ändraformuläret, där kan man radera en post åt gången.

Vill Du radera flera poster på en gång så markera först de poster du vill radera, använd sedan funktionen **Radera poster** under **Verktyg** eller snabbknappen på menyn, du kan också trycka på DEL-tangenten.

Om du valt fler än 25 poster för så får du ytterligare en fråga som måste bekräftas innan radering utförs.

Om ett helt register skall raderas är det bättre att radera med hjälp av funktionen Radera register.

### Egen fönsterdesign

Utforma din egen design genom att gå in under inställningar, här kan Du dubbelklicka på de datafält som du vill ha med i listan. Du kan ändra rangordningen genom att markera ett fält och sedan förflytta det uppåt eller nedåt, sorteringen i listan blir alltid efter det som står överst sedan nästa under osv. På detta vis får Du möjlighet att själv anpassa data för att lättare kunna göra val.

| Registerfält                                                                                 |          | Tab                                    | elldesign                                                   |            |                |
|----------------------------------------------------------------------------------------------|----------|----------------------------------------|-------------------------------------------------------------|------------|----------------|
| Adress<br>Avlämnande<br>Avtal<br>Avtalsinformation<br>Bed.dat<br>Ekonomi<br>Faxnr.<br>Faxnr. | <u> </u> | För<br>Mili<br>Su<br>Po:<br>Kol<br>Kol | etag<br>ö<br>nma<br>stadress<br>ntaktman 1<br>ntaktman 1 e- | postadress | uppål<br>nedål |

### Användarinformation

Under **Inställningar** finns användarinformation. Informationen används i bl a standardbrevsfunktionen och distributionslistan som defaultvärden vid utskrifter.

#### OBS !

Licenskoden tillhandahålls av leverantören och måste anges för att programmet skall fungera.

| 🖶 Inställningar             |                                                        | x  |
|-----------------------------|--------------------------------------------------------|----|
| Wordversion Kom             | binerad sändning Leverantörsbedömning                  |    |
| <u>S</u> torlek och avstånd | Användaruppgifter Loggfilens plats Utforma egen tabell |    |
| <i>(</i> <b>1</b> )         |                                                        |    |
| Namn:                       | Lars Karlsson                                          |    |
| Licenskod:                  | 999999                                                 |    |
| Företag:                    |                                                        |    |
| Avdelning:                  |                                                        |    |
| Adress:                     |                                                        |    |
| Postadress:                 |                                                        |    |
|                             |                                                        |    |
|                             | I                                                      |    |
|                             | <u>Hjälp</u> <u>Avbryt</u> <u>D</u> k                  | J٢ |

### **Radera register**

Radera registerfiler genom att välja **Radera register** under **Verktyg.** Du kan även använda filhanteraren eller något annat program, tänk då på att registret inte försvinner ur listan med de 5 senast använda registren som finns under **Arkiv** 

Är du osäker på om du kommer att behöva registret längre fram så kan en lösning vara att ändra filändelsen istället, då finns registret kvar men kan inte läsas av programmet.

#### Lista ofullständiga poster

Klicka här och alla poster som saknar adress, fax eller telefonnummer hamnar i stora listrutan.

#### Registerrapport

Skriver ut en rapport på det öppna registret, rapporten innehåler uppgifter på antal poster i varje kategori. Uppgift om vilka poster i respektive kategori som har avtalsfälten ifyllt finns också samt uppgift om registrets storlek.

#### Wordversion

Telofax behöver komunicera med Microsoft Word vid länkade utskrifter och vid elektronisk brevhantering. Det skiljer i språket mellan olika versioner därför behöver Telofax veta aktuell Wordversion

| 🖶 Inställningar                                                                   |                                                                                         |                             |                     | × |
|-----------------------------------------------------------------------------------|-----------------------------------------------------------------------------------------|-----------------------------|---------------------|---|
| Storlek och avstånd                                                               | Användaruppgifter                                                                       | Loggfilens <u>p</u> lats    | Utforma egen tabell |   |
| Wordversion Kombine                                                               | rad sändning Leve                                                                       | erantörsbedömning           |                     |   |
| För att länkade utsk<br>vilken version av Mi<br>O version 2.0, 1<br>O version 8.0 | rifter skall fungera må<br>crosoft Word du anvä<br>5.0 eller 7.0 (Office9<br>(Office97) | ste du ange<br>ánder.<br>5) |                     |   |
|                                                                                   | [                                                                                       | <u>H</u> jälp               | <u>A</u> vbryt      |   |

### Teckenstorlek

Teckenstorleken i listorna på skärmen kan ändras mellan 8 till 12 för att göra det lättare att se, Du kan även ändra melan fet och normal.

Här kan du även ställa in antal tomma rader som skall infogas innan listutskrifterna börjar. (gäller ej distributionslistan)

| nställningar                        |                                   |                                                                                                    |
|-------------------------------------|-----------------------------------|----------------------------------------------------------------------------------------------------|
| Wordversion Kom                     | binerad sändning 🛛 Leve           | erantörsbedömning                                                                                                    |
| Storlek och avstånd                 | Användaruppgifter Lo              | oggfilens plats Utforma egen tabell                                                                                         |
| Här kan du änd<br>typ i listorna på | lra teckenstorlek och<br>skärmen. | Här anger du antal tomma rader som skall<br>infogas innan rubriken skrivs ut i listorna.<br>(gäller ej distributionslistan) |
| <b>C</b> 8                          | Normal                            |                                                                                                    |
| ⊙ 9                                 | C Fet                             | 0  € Radantal                                                                                                    |
| C 10                                |                                   |                                                                                                    |
| C 11                                |                                   |                                                                                                    |
| C 12                                |                                   |                                                                                                    |
|                                     |                                   |                                                                                                    |
|                                     |                                   |                                                                                                    |
|                                     |                                   | <u>H</u> jälp <u>A</u> vbryt <u>O</u> k                                                                                     |
|                                     |                                   |                                                                                                    |

### Snabbknappar

- Etikettutskrift
- Addera urval till befintligt register
- Granska en post (ändra)
- Länkad utskrift mot Word
- Titta i loggfil för länkade utskrifter (nätverk)
- Mata in ny post
- Skapa/Öppna nytt register
- Ordbehandlaren (inbyggd)
- **G** Spara urval som nytt register
- Standardbrevsfunktion
- X Radera poster

### Öppna register

De 5 senast öppnade registren finns i en lista som du kan klicka i.

För att öppna ett register så klicka på **Arkiv**, **Öppna/Skapa register** välj därefter ett register ur listan.

Data från posterna sorteras nu i bokstavsordning i två listrutor, den ena listan innehåller alla typer av kategorier som finns i registret, den andra innehåller de poster som för närvarande tillhör den kategori som är vald.(om ingen kategori är vald så visas alla posterna i registret)

Nytt register

#### Spara som

Vill du ge bort ett urval ur ett register eller välja ut vissa poster och spara i ett nytt register, så använd funktionen **Arkiv**, **Spara urval som nytt register**.

#### Tips !

Skapa egna register för varje enskilt objekt på din egen disk. Så fort du behöver skicka ett PM eller liknande så finns alla inblandade i ett register.

### Addera urval

Arkiv, Addera urval till befintligt register använder du när du vill lägga till poster från ett register till ett annat.

#### Tips !

Skapa egna register för varje enskilt objekt på din egen disk. Så fort du behöver skicka ett PM eller liknande så finns alla inblandade i ett register.

### Loggfilens plats

Under **Inställningar** finns möjlighet att ange en plats där information om dina och andras länkade utskrifter kan lagras.

Läs mer om funktionen under Loggbok för länkade utskrifter

| 🖶 Inställningar                       |                                                                                                  |                                                                                                    | ×                                                                                                    |
|---------------------------------------|--------------------------------------------------------------------------------------------------|----------------------------------------------------------------------------------------------------|----------------------------------------------------------------------------------------------------|
| Wordversion Kombinerad sändning Le    | verantörsbedöm                                                                                   | ning                                                                                                    |                                                                                                    |
| Storlek och avstånd Användaruppgifter | Loggfilens <u>p</u> lats                                                                         | Utforma egen tab                                                                                                    | pell                                                                                                    |
| Bibliotek<br>c:\Program\Telo95        | Dubbelklic<br>informatior<br>skall lagra<br>som de ge<br>Vill du inte<br>du avlägs<br>markören i | ika på det bibliotek<br>1 om dina länkning<br>5. Lämplig plats är<br>mensamma registr<br>använda loggfunk<br>na texten i rutan ge<br>fältet och trycka p | : där du vill att<br>ar med Word<br>samma bibliotek<br>en.<br>tionen så kan<br>enom att placera<br>å "del". |
| [                                     | <u>H</u> jälp                                                                                    | Avbryt                                                                                                    | <u>k</u>                                                                                                    |

Klicka på knappen med de små prickarna för att kunna välja plats.

| Wordversion   Kombinerad sändning   L     Storlek och avstånd   Användaruppgifter     Bibliotek   c:\Program\Telo95     G:\Program   Telo95 | everantörsbedömning<br>Loggfilens plats Utforma egen tabell<br>Dubbelklicka på det bibliotek där du vill att<br>information om dina länkningar med Word<br>skall lagras. Lämplig plats är samma bibliotek<br>som de gemensamma registren.<br>Vill du inte använda loggfunktionen så kan |
|----------------------------------------------------------------------------------------------------|----------------------------------------------------------------------------------------------------|
| e: [Hårddisk]                                                                                                    | du avlagsna texten i rutan genom att placera<br>markören i fältet och trycka på "del".<br><u>Hjälp Avbryt D</u> k                                                                                                    |

### Uppgraderingar, fel och bugfixar

Om du hittar fel i programmet skall Du i första hand prova att hämta hem en rättad version från vår hemsida på internet. Gå in under *Hjälp, Programinformation* på menyn och klicka på knappen längst ned till vänster för att komma direkt till hemsidan, gå in under rubriken **Filer** på hemsidan och hämta din kostnadsfria uppdatering.

Kvarstår felet efter uppgraderingen skall Du ringa mig på 070-530 49 90, jag kommer då att lösa problemet så fort som möjligt.

#### Läsa in filer skapade i tidigare versioner.

Registerfilerna har förändrats radikalt i version 6.x vilket medför att du inte direkt kan öppna de gamla filerna i programmet. En konvertering måste göras, använd det medföljande konverteringsprogram som har installerats i samma programgrupp som Telofax. Programmet heter konverterare och du kan även hitta det med utforskaren, programfilen heter konvert.exe.

### Egen utskrift

Utforma din egen utskrift genom att gå in under *utskrifter, listor, egen utskrift*. Här kan Du dubbelklicka eller använda pilarna mellan listorna för att ta med de datafält som du vill ha med i utskriften. Du kan ändra ordningen genom att markera ett fält och sedan förflytta det uppåt eller nedåt. Det går också att infoga en toma rader.

Du kan välja att skriva ut upp till 99 kopior och även välja om du vill ha en linje som skiljer posterna åt.

| Registerfält             |          | Utskriftspost                                             |                        |
|--------------------------|----------|-----------------------------------------------------------|------------------------|
| Adress                   |          | Verksamhetsort                                            |                        |
| Avtal                    |          | Adress                                                    | 1                      |
| Faxnr.                   |          | Postadress                                                | u                      |
| Faxnr.2                  |          | Telefonnr.                                                |                        |
| Foretag                  | <u> </u> | Faxnr.                                                    |                        |
| Kategori                 | <b>•</b> |                                                           |                        |
| 🔽 Infoga en linje mellar | posterna | Du kan dubbelklicka på f<br>att förflytta dem mellan list | ältnamnen för<br>torna |

### Importera data

Med den här funktionen kan du importera data till Telofax från andra program, det enda kravet är indata kan levereras i form av en radfil vilket är ganska vanligt. Om programmet man vill importera från saknar den möjligheten är det inte speciellt dyrt att be utvecklaren om tilläget att kunna få ut radfiler.

Varje datafält skall vara separerat med en avgränsare, den kan antingen vara ett Tab-tecken eller ett semikolon. Det får inte förekomma olika fältavgränsartyper i filen utan det måste antingen vara det ena eller det andra för att Telofax skall kunna identifiera avgränsartypen.

| 🐴 Telofax filimport _c:\program\l                                                                                                    | telo95\radfil.txt                                                                                                    |                                                                                                    | × |
|----------------------------------------------------------------------------------------------------|----------------------------------------------------------------------------------------------------|----------------------------------------------------------------------------------------------------|---|
| Importtextfält (rad 1)                                                                                                    | Registerfält                                                                                                    | Tillgängliga fält                                                                                                    |   |
| Foretag<br>Adress<br>Postadress<br>Organisationsnr<br>Verksamhetsort<br>Telnr<br>Alttelnr<br>Alt2telnr<br>Kategori<br>Faxnr<br>Alt2faxnr<br>Alt2faxnr<br>Avtal<br>Avtalsinfo<br>Information | Adress<br>Postadress<br>Postadress<br>Importera ei<br>Importera ei<br>Importera ei<br>Importera ei<br>Importera ei<br>Importera ei<br>Importera ei<br>Importera ei<br>Importera ei<br>Importera ei<br>Importera ei<br>Importera ei<br>Importera ei | Kontakt 2 mob.nr   Kontakt 3 e-post   Kontakt 3 mob.nr   Kontakt 4 e-post   Kontakt 4 mob.nr   Kontaktman 1   Kontaktman 2   Kontaktman 3   Kontaktman 4   >>   Postnummer   Telefonnr. 2   Telefonnr.3 |   |
| Fältavgränsare: Tab<br>🔽 Importera ej första raden (rubriker)                                                                                                    | <u>Upp</u> <u>N</u> ed                                                                                                    | ]                                                                                                    | _ |
|                                                                                                    | <u>H</u> jälp                                                                                                    | <u>Ö</u> ppna radfil <u>I</u> mportera <u>A</u> vsluta                                                                                                    |   |

Formuläret består av två listor, den **vänstra listan** är delad i två delar där den vänstra delen visar ett smakprov på de fält som finns på första raden i radfilen. Det kan vara bra att lägga in egna fältnamn i radfilen innan du importerar det gör det lättare att se vad varje kolumn innehåller. Editeringen kan du göra i t ex Anteckningar, Excel eller någon annan texteditor.

Högra delen i vänstra listan representerar datafält i Telofax, det är de fält som kommer att ta emot dina indata.

Den **högra listan** innehåller de datafält i Telofax som du har tillgång till, antalet minskar allteftersom du använder dem, du behöver bara använda de som passar för indatafilen.

Du kan välja bort import av första raden som ev. innehåller rubrikerna men det kan vara bra att få en post i Telofax som innehåller rubrikerna.Det är lätt att först kontrollera att allt kommit på rätt plats och sedan radera den.

Excel är väldigt bra att använda för att editera radfiler i, om du öppnar en fil med ändelsen txt så startar Excels inbyggda textimportguide. Där kan du hela tiden se hur resultatet kommer att se ut och du kan också ta bort kolumner mm. Saknas å,ä eller ö så prova med att ändra format till Windows(ANSI) i steg 1 i importguiden.

#### Så här arbetar du snabbast:

- 1. Öppna radfilen.
- 2. Om radfilen saknar rubriker, lägg in dem innan du importerar.
- 3. Markera översta raden i vänstra listan.
- 4. Dubbelklicka på ett passande datafält i högra listan.
- 5. Använd upp/ned knapparna för att justera om något blivit fel.
- 6. Klicka på Importera.
- 7. Har du fler filer med samma struktur så importera dem innan du lämnar formuläret, inställningarna försvinner vid avslut.

### Kombinerad sändning

| <del>4</del> Inställning | ar              |               |        |                                                                     | 59.                                                                             |                                                    | ×  |
|--------------------------|-----------------|---------------|--------|---------------------------------------------------------------------|---------------------------------------------------------------------------------|----------------------------------------------------|----|
| <u>S</u> torlek och      | avstånd         | Användaruppg  | gifter | Loggfilens plats                                                    | <u>U</u> tforma egen                                                            | tabell                                             |    |
| Wordversion              | <u>K</u> ombine | rad sändning  | Lever  | rantörsbedömning                                                    |                                                                                 |                                                    |    |
| Aktiver                  | a kombin        | erad sändning |        | Vid sändning r<br>erbjuda altern<br>mottagaren sa<br>kryssrutan för | ned epost kan p<br>ativ sändning via<br>knar epostadres<br>att få tillgång till | orogrammet<br>a fax om<br>s. Markera<br>funktionen |    |
|                          |                 |               |        | Hjälp                                                               | <u>A</u> vbryt                                                                  | <u>O</u> k                                         | ┙┝ |

Om någon eller några av de valda mottagarna saknar epostadress får du en fråga om du vill skicka till de som har en epostadress, du kan även skriva ut en lista på de som saknar epostadress.

Är kombinerad sändning aktiverad får du efter utförd sändning en fråga om du vill faxa till de som saknade epostadress. Svarar du ja, letar programmet fram posterna och förbereder ev. länkdokument och bifogade filer och ändrar alla parametrar till faxläge.

Klicka på skicka för att faxa resterande brev.

Du har nu gjort vad som är möjligt för att korrespondera till en låg kostnad och det enda som återstår för dig är att skicka dokumenten med vanlig postgång.

Om du vill kan du nu skriva ut listan med de som saknar faxnummer och lämna formuläret, markera posterna från listan igen och skriv ut en länkad utskrift och ev. etiketter.

#### Sök

Under Verktyg finns en enkel sökfunktion. Programmet letar efter sökordet i alla fält och poster, stora eller små bokstäver spelar ingen roll.

| Sök poster                                     | ×      |
|------------------------------------------------|--------|
| Sök efter alla poster som innehåller sökordet. | ОК     |
| (Stora eller små bokstäver spelar ingen roll!) | Cancel |
|                                                |        |
|                                                |        |

Resultatet presenteras i listan.

### Egen logo

Önskar du sätta personlig prägel på programmet kan du skapa en bmp-fil i t ex Paint och spara filen i samma bibliotek som Telofax är installerat (vanligen c:\progam\telo95). Programmet letar varje gång det starta efter filen och finns den så läggs bilden in i övre högra hörnet på programframsidan.

Lämpligtvis skapar du bilden med en vit bakgrund först och startar om Telofax för att bilden ska laddas in. Du kommer nu att se hur stort område du har att förfoga över, när du är nöjd ändrar du bakgrunden i bilden till grå för att få den att smälta ihop med programmet.

Filen skall heta: logo.bmp

### Historik

Våren -93 började utvecklingen av ett program för hantering av adresser och telefonnummer till leverantörer, programmet skulle underlätta utskick av förfrågningunderlag.

Målet var ett *användarvänligt* och *enkelt* program med möjlighet att kunna välja från en lista direkt på skärmen.

Ingen anade då vilka proportioner ett så pass enkelt projekt skulle få.

Den version du nu använder är faktiskt smått unik då den kraftigaste funktionen sen tidigare nu ytterligare vässats med möjlighet att sända dokumenten elektroniskt, säkert förstår du vilka stora besparingar man kan göra genom att förändra rutinerna vid förfrågningar och andra utskick.

#### Vad är nytt i version 6.2 ?

- 1. Fax och E-post fungerar nu med Outlook 97,98 och 2000
- 2. Leverantörsbedömning
- 3. Förvald sortering i distr.listan
- 4. Skicka distr.listan till Excel (ger dig möjlighet att spara och ändra)
- 5. Tabellutskrifter i Word och Excel
- 6. Exportguide till Outlooks kontakter
- 7. Förbättrat fönster med ny kolumnrubrik

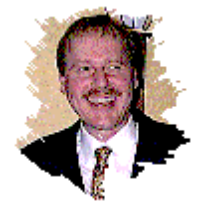

Lars Karlsson

© 1993-2000 **Glamsen utveckling** Murmästargatan 31 E 802 70 GÄVLE Telefon: 070-530 49 90 Hemsida: www.glamsen.se E-post: lasse@glamsen.se